### COOKOVER Ghid de pornire rapidă pentru dispozitivul dumneavoastră

## () ] . Setare inițială

- Scoateți Cookover® din cutie, așezați-l pe o suprafață plană, tare și conectați-l.
- Apăsați butonul de pornire veți auzi un semnal sonor, iar mânerele vor elibera automat blocarea bolului.

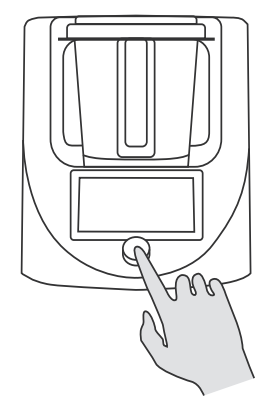

# 02. Schimbarea limbii

Ecranul de pornire este în limba engleză.

- Pentru a schimba limba, faceti clic pe butonul Setări de pe ecranul principal sau plasați degetul pe partea de sus a ecranului dispozitivului (sub eticheta Cookover®) și glisați în jos, deschizând fila Setări.
- Faceți clic pe butonul din dreapta jos numit Mai multe setări.
- Apoi, faceți clic pe butonul din stânga jos numit Setări de limbă
- Din lista de limbi, selectați limba preferată.
- Confirmați selecția noii limbi făcând clic pe butonul Da.
- După ce faceți clic pe Da, Cookover® va reporni automat și se va porni în limba aleasă.

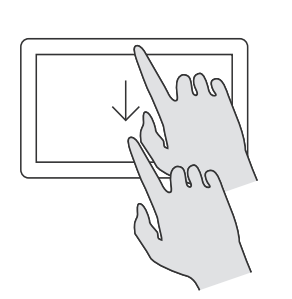

# G. Conectarea la rețeaua Wi-Fi

- Pentru a vă conecta la o rețea Wi-Fi, atingeți butonul Setări de pe ecranul de start sau plasati degetul în partea de sus a ecranului dispozitivului (sub eticheta Cookover®) și glisați în jos pentru a deschide fila Setări.
- Atingeți butonul Mai multe setări din colțul din dreapta jos.
- Apoi, atingeți butonul Wi-Fi din colțul din stânga sus. Cookover® va căuta automat rețelele Wi-Fi disponibile (2,4 GHz), care vor apărea pe listă.
- Dacă rețeaua dorită nu este afișată, atingeți butonul Reîmprospătare.
- Atingeți rețeaua Wi-Fi aleasă, introduceți parola și faceți clic pe OK. Cookover® se va conecta la rețeaua Wi-Fi selectată, indicată de o schimbare a culorii simbolului rețelei (de la gri la portocaliu) și de apariția unui simbol clar de conectivitate în colțul din dreapta sus al ecranului.

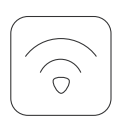

#### 04. Actualizare software

După conectarea Cookover® la o rețea Wi-Fi, după un timp poate apărea pe ecran o notificare despre o actualizare de software.

- Faceți clic pe butonul Actualizare.
- Actualizarea software-ului pentru Cookover® poate dura câteva minute, în funcție de calitatea conexiunii Wi-Fi și a rețelei de internet."

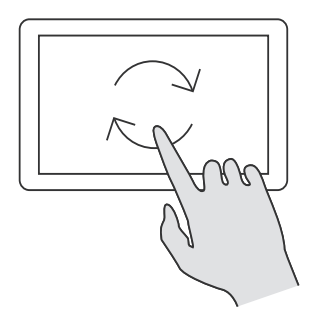

## 05. Descărcarea aplicațiilor

- Deschideți Google Play sau App Store pe telefon.
- Tastați "Philipiak Home" în bara de căutare.
- Descărcați și înregistrați-vă în aplicația Philipiak Home.
- Urmați instrucțiunile oferite de aplicația Philipiak Home

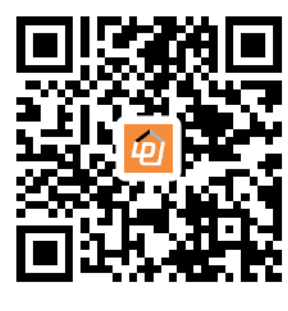

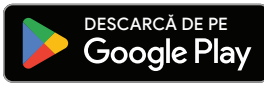

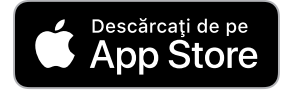

Asocierea Cookover® cu telefonul dumneavoastră

#### **Opțiunea 1:**

- Pentru a asocia telefonul mobil cu Cookover®, atingeți butonul din stânga sus etichetat "Smart Life" de pe ecranul dispozitivului.
- Odată ce ecranul Smart Life se deschide, atingeți butonul din dreapta jos numit "Vă rugăm să vă legați telefonul mobil".
- Deschideți aplicația Philipiak Home descărcată pe telefon.
- Atingeți butonul "+" din dreapta sus de pe ecranul aplicației.
- În meniul derulant, atingeți butonul "Scanare".
- Utilizați telefonul pentru a scana codul QR afișat pe ecranul Cookover®.

#### Opțiunea 2:

- Pentru a asocia telefonul mobil cu Cookover®, atingeți butonul din stånga sus etichetat "Smart Life" de pe ecranul dispozitivului.
- Odată ce ecranul Smart Life se deschide, atingeți butonul din dreapta jos numit "Vă rugăm să vă legați telefonul mobil"
- Deschideți aplicația Philipiak Home descărcată pe telefon.
- Atingeți butonul "+" din dreapta sus de pe ecranul aplicației.
- Din meniul drop-down, atingeți butonul "Adăugați dispozitiv".
  - Aplicatia va începe să caute dispozitivul.
  - Urmaţi instrucţiunile oferite de aplicaţia Philipiak Home.

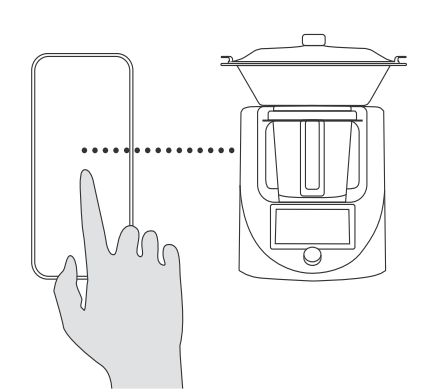

# 07. Descărcarea rețetelor

- Pentru a descărca rețete pe Cookover®, atingeți butonul Smart Life din colțul din stânga sus al ecranului dispozitivului.
- Odată ce ecranul Smart Life este deschis, faceți clic pe butonul din stânga sus etichetat Obține rețetă
- În partea de sus a ecranului va apărea un mesaj care indică faptul că rețetele sunt verificate pentru actualizări, ceea ce poate dura câteva minute, în funcție de calitatea conexiunii la internet
- După un moment, fotografiile și numele rețetelor disponibile vor apărea pe ecran.
- · Faceți clic pe butonul din dreapta sus numit Download All.
- Un contor de progres va apărea în partea de sus a ecranului, indicând starea procentuală a rețetelor descărcate. Timpul de descărcare poate varia în funcție de calitatea conexiunii la internet si poate dura câteva minute.
- Odată ce descărcarea este finalizată, pe ecran va apărea un mesai care indică finalizarea.
- Faceti clic pe butonul OK.
- Apoi, faceți clic pe butonul din dreapta jos care simbolizează Pagina de pornire
- La revenirea la Pagina de pornire, vor fi afişate reţetele descărcate
- Descărcările ulterioare ale rețetelor noi vor avea loc de fiecare dată când dispozitivul este pornit.
- Vă rugăm să rețineți că rețetele vor fi afișate în limba setată ca limbă principală pe telefon, de exemplu, engleză -> rețete în engleză.

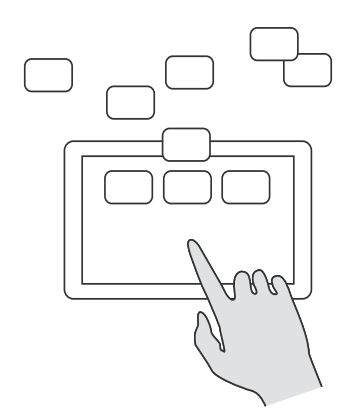